# もろみ日誌クラウド ファームウェア更新マニュアル (抜粋版)

Rev.1.0 Date: 2024/07/09

**RATOC Systems** 

| RATOC Systems, Inc. |  |
|---------------------|--|
|---------------------|--|

### 1 ファームウェア更新の流れ

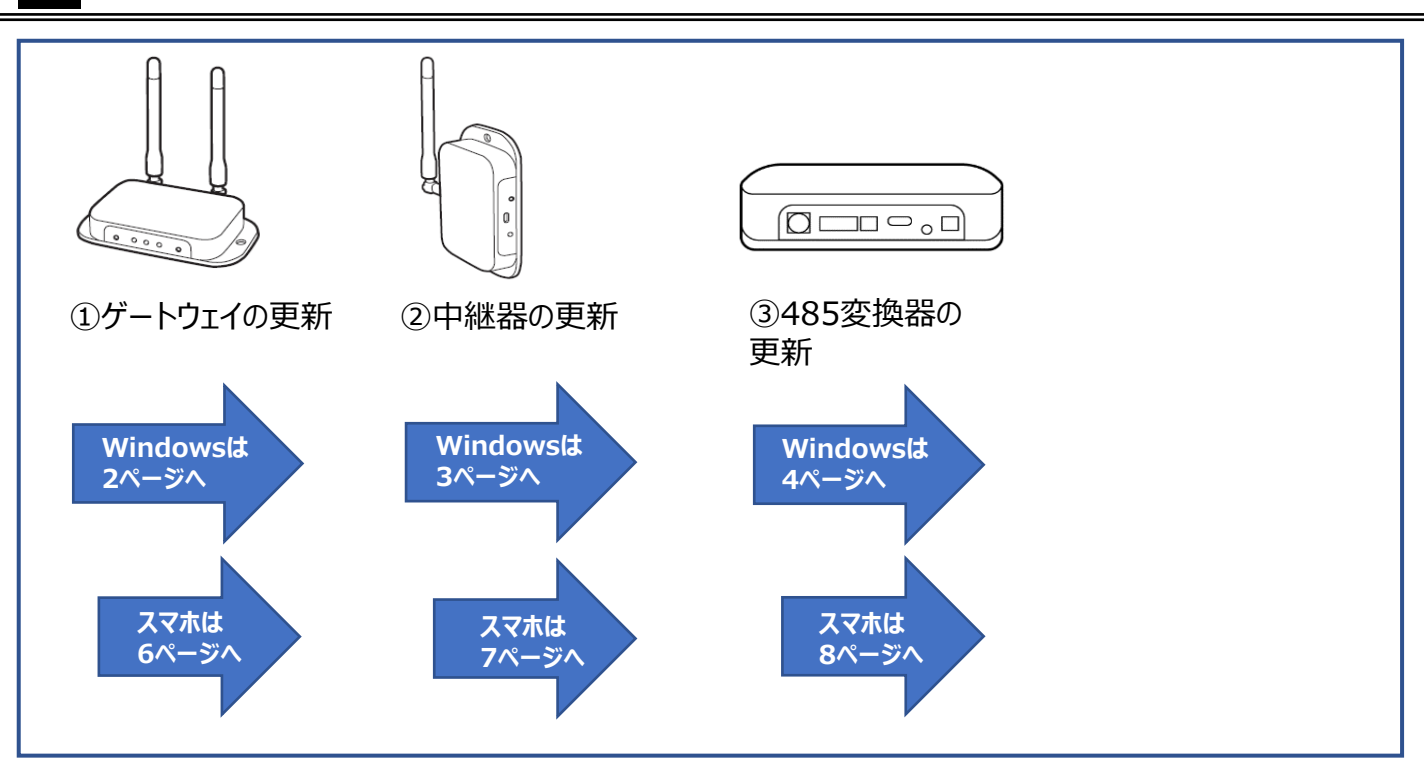

ファームウェアの更新は①から③の順に進めてください。

①最初にゲートウェイのファームウェアを最新版にしてください。

②中継器を含む構成の場合、ゲートウェイの更新の次に中継器のファームウェア更新をおこなってください。
 ③ゲートウェイ・中継器のファームウェアを更新後、485変換器のファームウェアを更新してください。

※ゲートウェイ以外の機器はゲートウェイが最新版ファームウェアではないと更新できません。 ※485変換器は、ゲートウェイならびに中継器が最新版ファームウェアではないと更新できません。

【更新可能なデバイスについて】 計測で使用中の485変換器はファームウェアの更新を行わないでください。

【更新成功時について】

ファームウェア更新に成功したとき(「ファームウェア更新に成功しました」画面が表示された場合)、 自動で接続されます。

【更新失敗時について】 ファームウェア更新に失敗したとき(「情報の取得に失敗しました」画面が表示された場合)、 各機器の電源を入れ直しする必要があります。 2 -1. ファームウェア更新(ゲートウェイ)《Windows版》

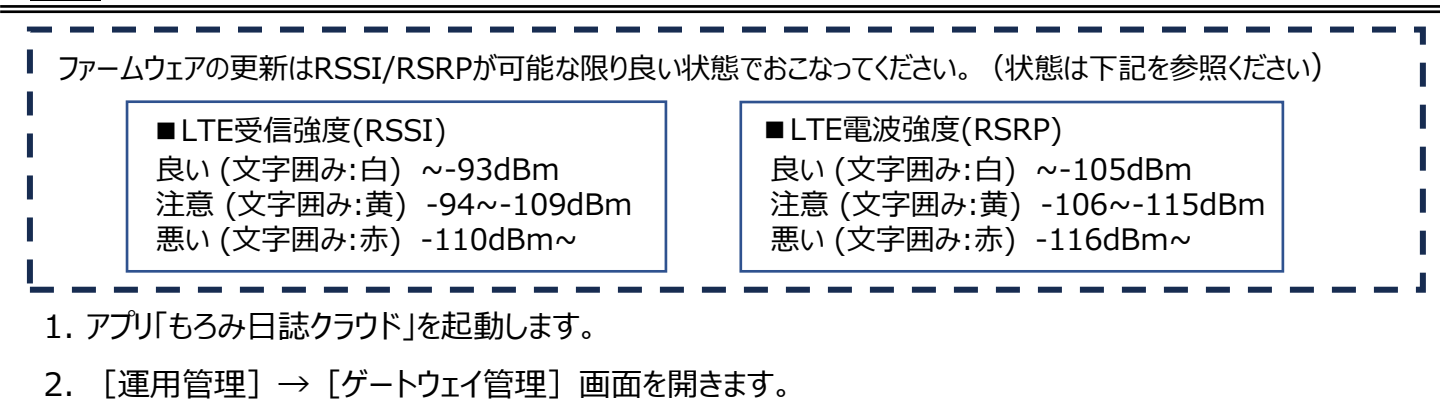

3. FW更新を行うゲートウェイの [FW更新] をクリックします。

※ファームウェアが最新版の場合 [FW更新] は表示されません。

|   | 🖥 もろみ日誌クラウド | $\frown$      |        |        |                     |         |          |         |            |         |      |
|---|-------------|---------------|--------|--------|---------------------|---------|----------|---------|------------|---------|------|
|   |             | 運用設定          | 環境設定   |        |                     |         |          |         |            |         |      |
| C | ゲートウェイ管理    | 温調菇管理         | センサー管理 | 中継     | 器管理 容器管             | 理       | 仕込配合管理   | ユーザー管理  | 通知先管理      | データ連携   | 管理   |
|   | 追加          | 更新            |        |        |                     |         |          |         |            |         | ☑ 廃止 |
|   | 名前          | SIM識別番号(IMSI) | 端末識別番号 | (IMEI) | 計測日時                | LTE RSS | LTE RSRP | FWパージョン |            |         |      |
|   | Gateway B-  |               |        |        | 2024/05/23 10:09:57 | -55dBm  | -85dBm   | 1.18    | 名前変更 ペアリング | 廃止 FW更新 |      |
|   | GW          |               |        |        | 2024/05/23 10:09:55 | -65dBm  | -96dBm   |         | 名前変更 ペアリング | 廃止      |      |

4. 更新開始確認画面で [はい] をクリックします。

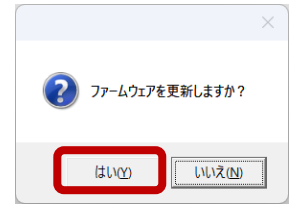

5.「ファームウェアを更新中です。しばらくお待ちください。」と表示されます。

※更新にかかる時間は環境により異なります。

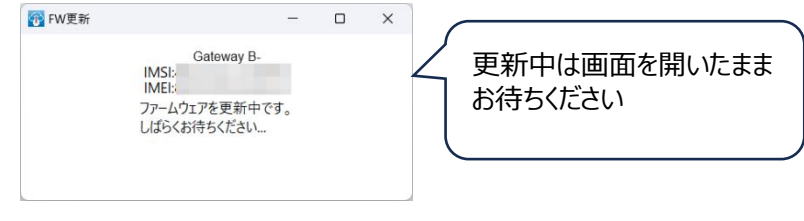

6. 成功画面が表示されます。 [OK] をクリックします。

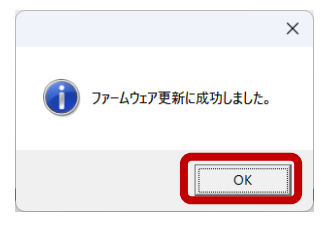

ファームウェア更新に失敗した場合 上記6.で「情報の取得に失敗しました」画面が表示されます。 [OK] をクリック後、ゲートウェイの電源を入れ直してください。

### 🗖 🗖 🗖 🖉 🎦 🚺 🖉 RATOC Systems, Inc.

#### 2 -2. ファームウェア更新(中継器)《Windows版》

- ゲートウェイのファームフェアを最新版にしてからおこなってください。 ファームウェア更新前に、中継器本体の黒ボタンを短押しし、計測日時が更新するかご確認ください。 Wi-SUN受信強度は「~-79dBm」までであれば問題ありません。「-80dBm~-89dBm(黄色)」の範囲の場 合、注意が必要です。 「-90dBm」以上(赤色)では切断し失敗する可能性が高くなるため、受信強度を上げてから実行してください。 1. アプリ「もろみ日誌クラウド」を起動し、ログインします。 2. 【運用管理】→ 【中継器管理】画面を開きます。
- 3. FW更新を行う中継器の [FW更新] をクリックします。

※ファームウェアが最新版の場合 [FW更新] は表示されません。

| もろみ日誌クラウド                        |                    |        |                                                    |                                             |                          |                     |                               |
|----------------------------------|--------------------|--------|----------------------------------------------------|---------------------------------------------|--------------------------|---------------------|-------------------------------|
| 仕込事績管理                           | 運用設定               | 環境設定   |                                                    |                                             |                          |                     |                               |
| ゲートウェイ管理                         | <b>渔</b> 詞 辞言 裡    | センサー管理 | 中継器管理 容器                                           | 器管理 仕込配合管理                                  | 理 ユーザー管理                 | 通知先管理               | データ連携管理                       |
|                                  |                    |        |                                                    |                                             |                          |                     |                               |
| 更新                               |                    |        |                                                    |                                             |                          |                     |                               |
| 更新<br>ゲートウェイ                     | 名前                 | 固有番号   | 計測日時                                               | WiSUN受信強度 FWパー                              | -ジョン                     |                     |                               |
| 更新<br>ゲートウェイ<br>Gateway B-       | 名前<br>35920        | 固有番号   | 計測日時<br>2024/05/23 09:47:56                        | WiSUN受信強度 FWパー<br>-34dBm 1.0                | -ジョン<br>接続状態取得           | 号 名前変更 再ペアリン        | ✓ 県                           |
| 更新<br>ゲートウェイ<br>Gateway B-<br>GW | 名前<br>35920<br>中継器 | 固有番号   | 計測日時<br>2024/05/23 09:47:56<br>2024/05/23 09:47:58 | WiSUN受信強度 FW/パー<br>-34dBm 1.0<br>-34dBm 1.0 | -ジョン<br>接続状態取得<br>接続状態取得 | <ul> <li></li></ul> | ✓ 県<br>2グ廃止<br>20<br>廃」「FW更新」 |

4. [FW更新開始]をクリックし、更新開始確認画面で [はい] をクリックします。

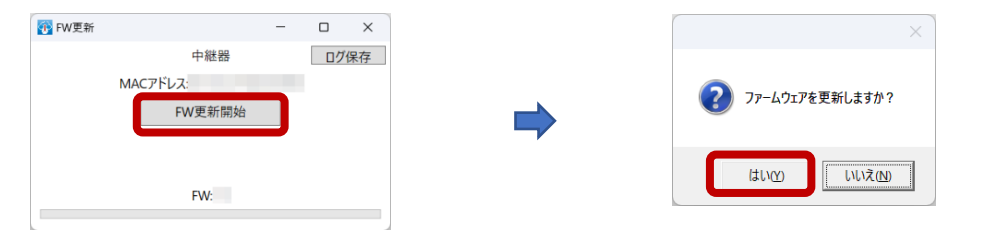

5.「ファームウェアを更新中です。しばらくお待ちください。」と表示されます。

※更新にかかる時間は環境により異なります。

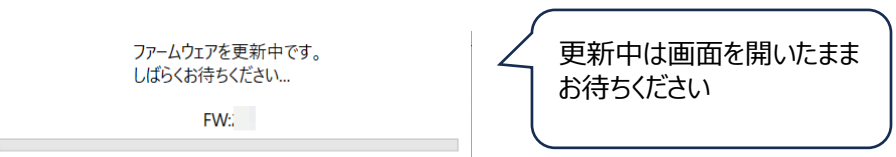

6. 成功画面が表示されます。 [OK] をクリックします。 [×] をクリックします。

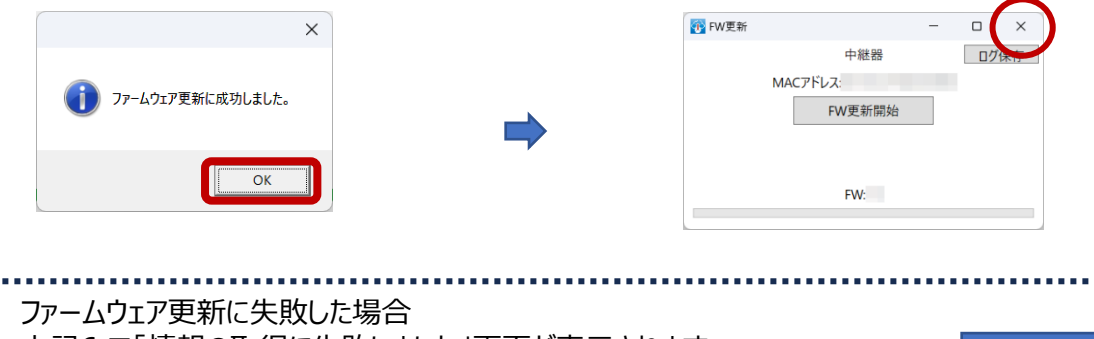

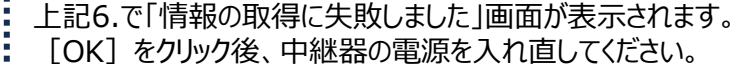

[UK] をクリック1後、甲枢部の电源を入れ回してんとてい。

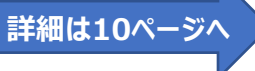

# 🗖 🗖 🗖 🖉 🥵 RATOC Systems, Inc.

- ゲートウェイのファームフェアを最新版にしてからおこなってください。 ファームウェア更新前に、定期計測がきていることをご確認ください。 Wi-SUN受信強度は「~-79dBm」までであれば問題ありません。「-80dBm~-89dBm(黄色)」の範囲の場 合、注意が必要です。 「-90dBm」以上(赤色)では切断し失敗する可能性が高くなるため、受信強度を上げてから実行してください。
  - 1. アプリ「もろみ日誌クラウド」を起動し、ログインします。
  - 2. [運用管理] → [温調器管理] 画面を開きます。
  - 3. FW更新を行う485変換器の [FW更新] をクリックします。

※ファームウェアが最新版の場合 [FW更新] は表示されません。

| もろみ日誌クラウド |                                                  |                         | 11      |                  |                               |                                              |                                           | -                                |                      |            |
|-----------|--------------------------------------------------|-------------------------|---------|------------------|-------------------------------|----------------------------------------------|-------------------------------------------|----------------------------------|----------------------|------------|
| 仕込事績管理    | 運用設定                                             | 環境設定                    | //      |                  |                               |                                              |                                           |                                  |                      |            |
| ゲートウェイ管理  | 温調器管理                                            | センサー管理                  | 容器管     | 理 仕込配合管理         | ユーザー管理                        | 通知先管理                                        | データ連携管理                                   |                                  |                      |            |
| 百新        | 整却ログ                                             |                         | 11      |                  |                               |                                              | $\checkmark$                              | 廃止した温調器                          | を非表示                 | ₹ <i>1</i> |
| 24/1      |                                                  |                         |         |                  |                               |                                              |                                           |                                  |                      |            |
| グループ名     | ゲートウェイ                                           | 名前                      | FWパージョン | 警報最新検知           |                               |                                              |                                           |                                  |                      |            |
| グループ名     | ゲートウェイ<br>Gateway B-                             | 名前<br>5号                | FWパージョン | 警報最新検知<br>-      | 計測 設定温度                       | SV)ログ アドレス設定                                 | 名前変更グループ設定                                | 目 再ペアリング                         | 廃止 FW                | V更         |
| グループ名     | ゲートウェイ<br>Gateway B-<br>Gateway B-               | 名前<br>5号<br>ハサレポ2       | FWバージョン | 警報最新検知<br>-<br>- | 計測 設定温度                       | SV)ログ アドレス設定<br>SV)ログ アドレス設定                 | 名前変更 グループ設定<br>名前変更 グループ設定                | E 再ペアリング                         | 廃止<br>廃止             | V更         |
| グループ名     | ゲートウェイ<br>Gateway B-<br>Gateway B-<br>Gateway B- | 名前<br>5号<br>ハサレポ2<br>変換 | FWバージョン | 警報最新検知<br>-<br>- | 計測 設定温度<br>計測 設定温度<br>計測 設定温度 | SV)ログ アドレス設定<br>SV)ログ アドレス設定<br>SV)ログ アドレス設定 | 名前変更 グループ設定<br>名前変更 グループ設定<br>名前変更 グループ設定 | E 再ペアリング<br>E 再ペアリング<br>E 再ペアリング | 廃止 FV<br>廃止<br>廃止 FV | V更<br>V更   |

4. [FW更新開始]をクリックし、更新開始確認画面で [はい] をクリックします。

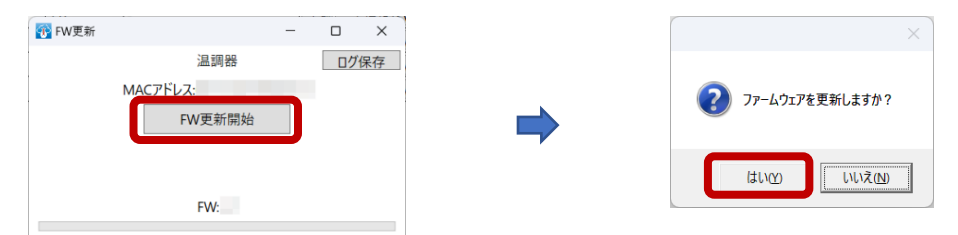

5. 「ファームウェアを更新中です。しばらくお待ちください。」と表示されます。

※更新にかかる時間は環境により異なります。

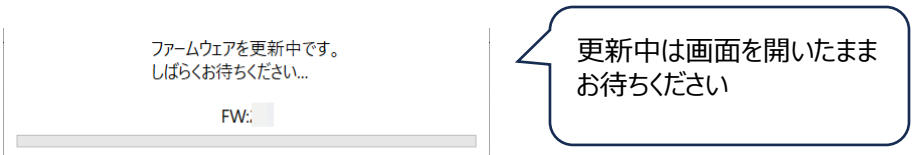

6. 成功画面が表示されます。 [OK] をクリックします。 [×] をクリックします。

RATOC Systems, Inc.

|                                                                               |                           |        | 4頁           |  |
|-------------------------------------------------------------------------------|---------------------------|--------|--------------|--|
| ファームウェア更新に失敗した場合<br>上記6.で「情報の取得に失敗しました」画面が表示され<br>[OK]をクリック後、485変換器の電源を入れ直してく | ます。<br>ださい。               | 詳細は10⁄ | <u>パージ</u> へ |  |
|                                                                               | FW:                       |        |              |  |
| () ファームウェア更新に成功しました。                                                          | 温調器<br>MACアドレス:<br>FW更新開始 | 口均保存   |              |  |
| ×                                                                             | 🚱 FW更新                    | - • ×  |              |  |

3 -1. ファームウェア更新(ゲートウェイ)《スマホ版》

RATOC Systems, Inc.

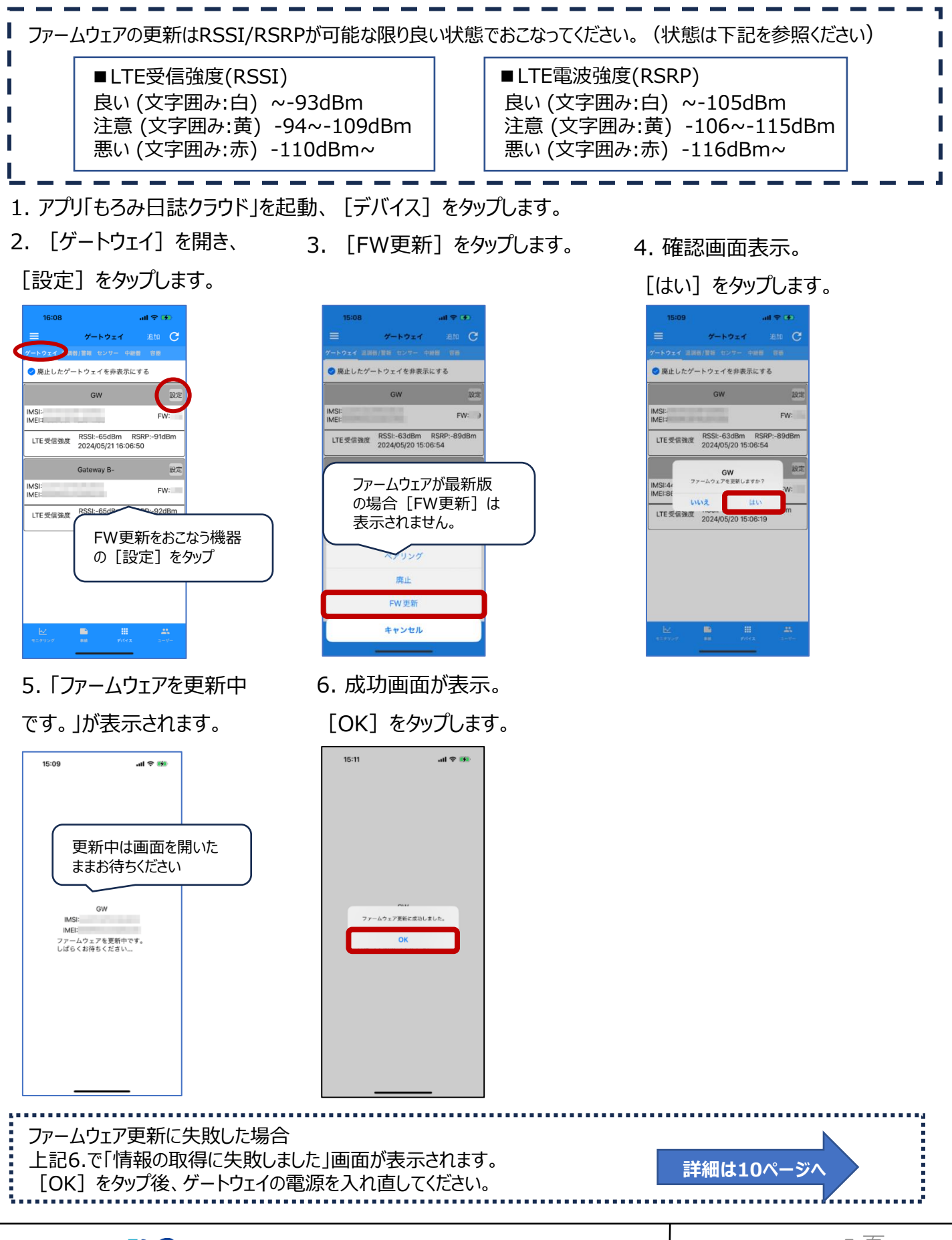

#### 5頁

### 3 -2. ファームウェア更新(中継器)《スマホ版》

ゲートウェイのファームフェアを最新版にしてからおこなってください。 ファームウェア更新前に、中継器本体の黒ボタンを短押しし、計測日時が更新するかご確認ください。 Wi-SUN受信強度は「~-79dBm」までであれば問題ありません。「-80dBm~-89dBm(黄色)」の範囲の場 合、注意が必要です。 「-90dBm」以上(赤色)では切断し失敗する可能性が高くなるため、受信強度を上げてから実行してください。 1. アプリ「もろみ日誌クラウド」を起動、 [デバイス] をタップします。 2. [中継器]を開き、 3. [FW更新] をタップ 4. [FW更新開始] 「設定」をタップします。 します。 をタップします。 15:13 .ul 🗢 🚧 11:06 С ログ保護 MAC 廃止した中継器を非表示にする 廃止した中継器を非表示にす。 FW更新開 35920 127 FW: FW: ゲートウェイ Gateway B ゲートウェイ Gateway B-SUN受信强度 -34dBm 2024/02/14 13:15:20 WiSUN受信弹度 -34dBm 2024/02/14 13:15:20 設定 中継器 ファームウェアが最新版の FW: 場合 [FW更新] は表 ゲートウェイ GW 示されません。 WiSUN受信強度 -34dBm 2023/09/12 12:11:44 再登録 FW更新をおこなう機器 廃止 の [設定] をタップ FW更新 キャンセル 7. 成功画面が表示。 [OK] を 5. 確認画面表示。 6.「ファームウェアを更新中 [はい] をタップします。 タップし、 [戻る] をタップします。 です。」が表示されます。 15:13 al 🕆 😼 15:13 ...l 🌣 🚧 15:15 al 🕆 👪 中継器 n798 中継器 中継器 MACアドレス: MACアドレス: FW更新開始 FW 更新開始 ファームウェアを更新中です。 しばらくお待ちください… FW: FW:1.2 EW: 2024-05-20T06:13:40.937Z 2024-05-20T06:13:57.418Z,00D5,00 4-05-20T06:13:58.649Z,00D6,0000009 更新中は画面を 20106:13:59 8387 0056 00 開いたままお待ちく ウェア更新に成功しました。 6507 S 研修1,ますか ださい はし 2024 いいえ 2024-05-20106:14:23 4847 80F6 001d1291 2024-05-20T06:14:23.260Z.00F6.00 2024-05-20T06:14:25.861Z.00F7.00 2024-05-20T06:14:25.980Z,80F7,001d12910. 2024-05-20T06:14:26.815Z,00F9,00 2024-05-20T06:14:27.250Z,80F9,001d12910. 2024-05-20T06:14:27.809Z,00FA,00 ファームウェア更新に失敗した場合 上記6.で「情報の取得に失敗しました」画面が表示されます。 詳細は10ページ/ [OK] をタップ後、中継器の電源を入れ直してください。

🗖 🗖 🗖 🖉 🏷 🖾 RATOC Systems, Inc.

3 -2. ファームウェア更新(485変換器/もろみ警報ユニット)《スマホ版》

| <ul> <li>ゲートウェイのファームフェアを最新版(</li> <li>ファームウェア更新前に、定期計測が</li> </ul>                                      | にしてからおこなってください。<br>、きていることをご確認ください。                                                                                                    |                                                          |
|----------------------------------------------------------------------------------------------------|----------------------------------------------------------------------------------------------------|----------------------------------------------------------|
| Wi-SUN受信強度は「〜-79dBm<br>合、注意が必要です。<br>「-90dBm」以上(赤色)では切断                                                 | 」までであれば問題ありません。「-80dE<br>新し失敗する可能性が高くなるため、受                                                                                                    | 3m~-89dBm(黄色)」の範囲の場<br>信強度を上げてから実行してください。                |
| 1. アプリ「もろみ日誌クラウド」を起                                                                                     | 動、[デバイス]をタップします。                                                                                                    |                                                          |
| 2. [温調器/警報]を開き、                                                                                         | 3. [FW更新] をタップ                                                                                                    | 4. [FW更新開始]                                              |
| [設定] をタップします。                                                                                           | します。                                                                                                    | をタップします。                                                 |
| 16:57         ・・・・・・・・・・・・・・・・・・・・・・・・・・・・・・・・・・・・                                                      | 10:57     Lat =        Image: System of the system of the system | 16:57 *** ● ●<br>○ ● ○ ○ ○ ○ ○ ○ ○ ○ ○ ○ ○ ○ ○ ○ ○ ○ ○ ○ |
| 5. 確認画面表示。                                                                                              | 6.「ファームウェアを更新中                                                                                                    | 7. 成功画面が表示。[OK]を                                         |
| [はい] をタップします。                                                                                           | です。」が表示されます。                                                                                                    | タップし、[戻る]をタップします。                                        |
| 16:57<br>#4<br>温暖器<br>FW:<br>FW:<br>「W型新開始<br>FW:<br>「W型新開始<br>「W型新開始」<br>「W型新開始」<br>「W型新開始」<br>「W型新開始」 | 16:57     ・・・・・・・・・・・・・・・・・・・・・・・・・・・・・・・・・・・・                                                                                                    | 17:02     ・・・・・・・・・・・・・・・・・・・・・・・・・・・・・・・・・・・・           |
|                                                                                                    |                                                                                                    |                                                          |
| ノアームワェア更新に失敗した場合<br>上記6.で「情報の取得に失敗しまし<br>[OK]をタップ後、485変換器の電                                             | た」画面が表示されます。<br>፪源を入れ直してください。                                                                                                    | 詳細は10ページへ                                                |

## **E E E E KOS**RATOC Systems, Inc.

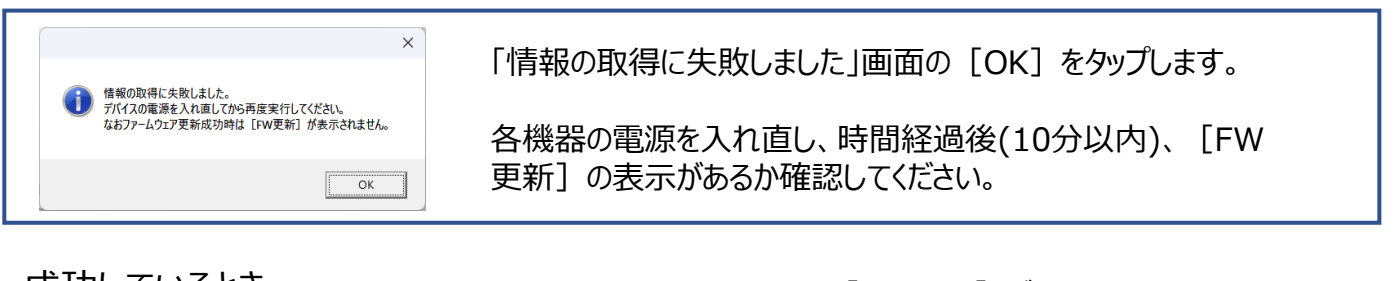

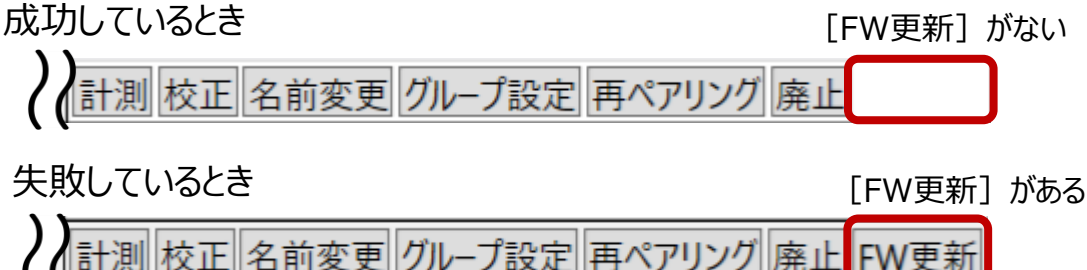

画面例)Windows版のセンサー [運用管理]-[センサー管理]- 更新実行した温度センサー

#### 失敗しているとき([FW更新]があるとき)⇒ 各機器ごとに下記を実行

Oゲートウェイの場合

電源入れ直し後、しばらくしてから(10分以上経過後)再度 ファームウェアの更新をおこなってください。

〇中継器の場合

電源入れ直し後、LEDが点灯していることを確認後、再度 ファームウェアの更新をおこなってください。

〇485変換器の場合

電源入れ直し後、再度計測が開始されてから(10分~30 分ほど経過後)再度ファームウェアの更新をおこなってください。 ※30分以上経過後再計測開始されない場合も、再度 ファームウェアの更新をおこなってください。

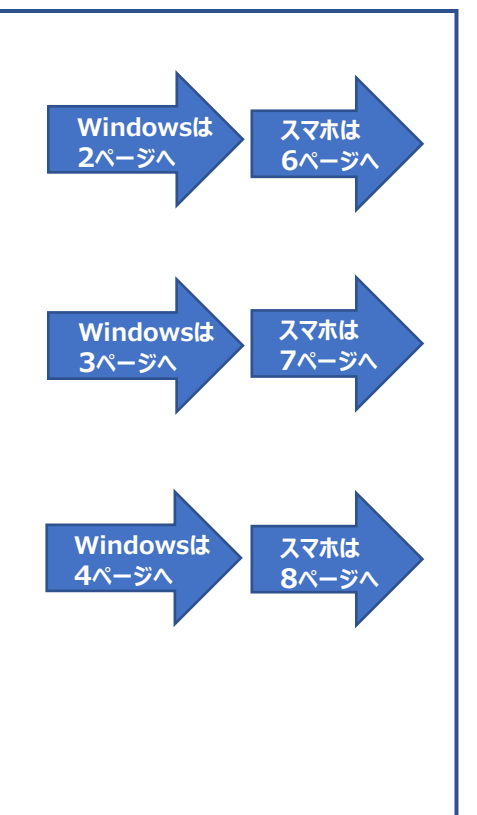